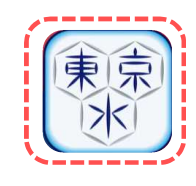

# Launching the app

Tap the icon that was added after installation to launch the app. Once launched, the home screen (before login) will be displayed.

# (1) Home screen (before login) Ja (En) 東京都水道局アプリ 現在お使いの水道を登録したり、お引越しの手続を する場合は「新規登録・ログインはこちら」から登録 してください。 ・なお、水道の登録にはお客さま番号がわかる検針票 や水道料金を支払っている**口座番号、クレジットカ** ード番号が必要ですので、お手元にご用意ください。 新規登録・ログイン はこちら ・アプリ登録後は、紙の検針票の投函に代わりアプリ で検針果を電子配信いたします。 また、水道料金を紙の請求書でお支払いのお客様に は、アプリで請求書も電子配信いたします。 は、アンリで朝赤智を見て町道いたします。 (※口座振替またはクレジットカード継続払いでお支 払いのお客様は変更ありません。) なお、紙の検針栗・請求書をご希望のお客様は、ア プリ登録後に、メニューより「**紙発行**」をご選択いた だけます。 ・給水ステーションの照会などは、ログインしなくて もご利用いただけます。 トピック ....

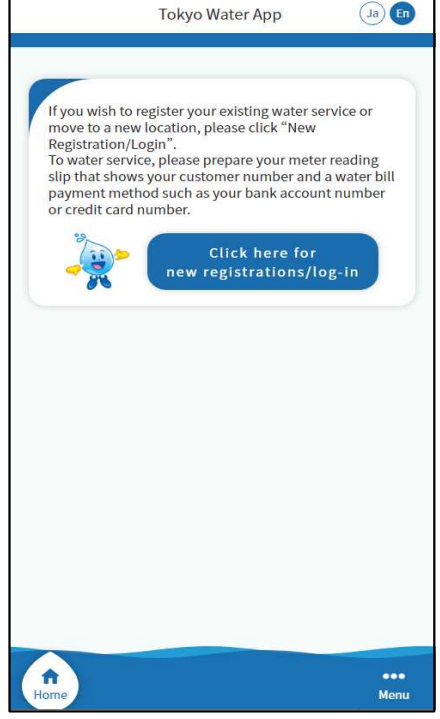

# Language Selection

① Upon launching the app, the home screen (before login) in Japanese will be displayed as the initial screen.

To change to English, tap the language selection button at the top of the screen. Ja : Japanese En : English

 When the language selection button is tapped, the following message will be displayed.
 Select [Yes] to switch to English.
 Select [No] to return to the home screen (before login) in Japanese.

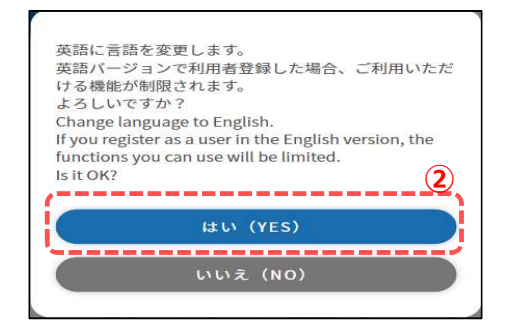

## 1. General operation

Home screen (before login)

|                                                                                                    | Tokyo Water App                                                                                                    | Ja                                                              |
|----------------------------------------------------------------------------------------------------|----------------------------------------------------------------------------------------------------|-----------------------------------------------------------------|
| If you wish to re<br>move to a new le<br>Registration/Log<br>To water service<br>slip that shows y<br>payment metho<br>or credit card nu | gister your existing water<br>ocation, please click "New<br>gin".<br>, please prepare your me<br>your customer number ar<br>id such as your bank acco<br>imber.<br>Click here fo<br>new registrations/ | service or<br>v<br>ter reading<br>nd a water bill<br>unt number |
| Home                                                                                                    |                                                                                                    | •••<br>Menu                                                     |

# Launching the login screen

Tap the [Click here for New Registrations/Login] button to display the login screen.

#### Login screen

|                             | Tokyo                                                                              | Water App                                                           | Ja Er                                                   |
|-----------------------------|------------------------------------------------------------------------------------|---------------------------------------------------------------------|---------------------------------------------------------|
| -                           |                                                                                    |                                                                     |                                                         |
| Log                         | n                                                                                  |                                                                     |                                                         |
|                             |                                                                                    |                                                                     | Input required                                          |
| Email                       | Address *                                                                          |                                                                     |                                                         |
| Em                          | il Address                                                                         |                                                                     |                                                         |
| Passw                       | ord *                                                                              |                                                                     |                                                         |
| Pas                         | word                                                                               |                                                                     |                                                         |
|                             | L                                                                                  | ogin                                                                | >                                                       |
|                             | Ann's Firs                                                                         | t-time use                                                          | rs                                                      |
| i                           | hpp 5 m                                                                            |                                                                     | i                                                       |
| (                           | Forgot yo                                                                          | ur passwor                                                          | d?                                                      |
| _                           |                                                                                    |                                                                     |                                                         |
| When<br>confu               | entering the passv<br>e uppercase and I                                            | vord, be carefu<br>owercase lette                                   | ul not to<br>ers.                                       |
| lf you<br>times,<br>passw   | enter the wrong pa<br>it will be locked, s<br>ord, please reset if                 | assword a cert<br>o if you do not                                   | ain number of<br>t know the                             |
| <b>↑</b><br>Iome            |                                                                                    |                                                                     | •••<br>Meni                                             |
|                             |                                                                                    | 1                                                                   |                                                         |
| lser                        | egistratior                                                                        | <b>v</b><br>selectio                                                | n screen                                                |
|                             | Tokyo                                                                              | Water App                                                           | Ja                                                      |
|                             |                                                                                    |                                                                     | ~                                                       |
| -                           |                                                                                    |                                                                     |                                                         |
| The w                       | ater supply contra                                                                 | actor himself/                                                      | herself should                                          |
| comp                        | ete the procedure                                                                  | e.                                                                  |                                                         |
| For<br>wat                  | those who o                                                                        | do not ha<br>ontract                                                | ve a                                                    |
| C                           | Chart with                                                                         |                                                                     |                                                         |
| C                           | start using y                                                                      | our water                                                           | supply                                                  |
| This b<br>of use<br>initial | utton accepts the<br>of the application<br>registration, you<br>the app again from | initial registra<br>at the same<br>do not need to<br>m within the a | ation and start<br>time. After this<br>p apply to start |

<section-header><section-header><section-header><section-header><section-header><section-header><section-header><section-header><text><text>

## Launching the user registration selection screen

 Tap the [First-time users] button on the login screen. The user registration selection screen will be displayed.

On the user registration selection screen, the following menu options are available. Please select the menu that best suits your needs.

## Registration of your current water service

For those who currently have a water service contract and are registering for a new app  $\Rightarrow$  [2. Registration of your current water service]

## Application to start using water service

For users who wish to apply for water service at the same time as registering the app.

 $\Rightarrow$  [3. Application to start using water service]

#### User registration selection screen

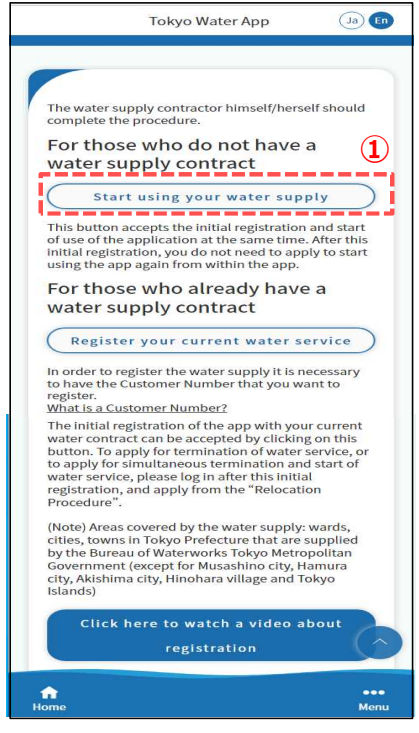

#### Terms of Use screen

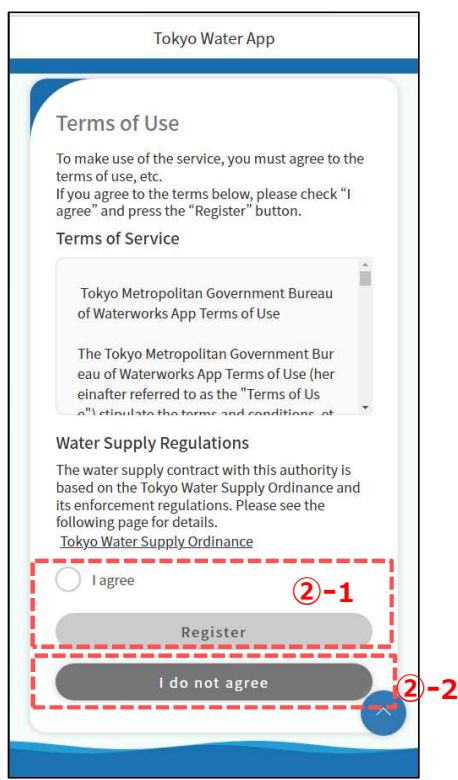

The following is the user registration procedure for those who are registering the app along with the application to start water service.

- ① Tap the [start using your water supply] button to show the Terms of Use screen.
- ② Review the Terms of Use and Water Service Regulations on the Terms of Use screen.

### <2)-1>

If you agree to the terms of service, please place a check mark in the [I agree] box and tap the [Register] button.

\*When you place a check mark in the [I agree] box, the [Register] button will turn blue and become ready to be tapped.

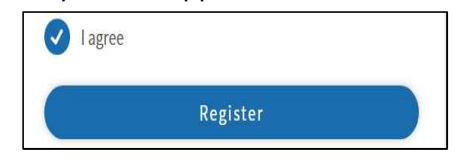

Tap the [Register] button to show the email address registration screen.

 $\Rightarrow$  Go to step ③

#### <2)-2>

If you do not agree, tap the [I do not agree] button. By tapping it, you will be redirected to the user registration selection screen. If you do not wish to register as a user of the app, please exit the app or close the browser.

#### Email address registration screen

| Tokyo                                                                            | Water App                                                   |
|----------------------------------------------------------------------------------|-------------------------------------------------------------|
|                                                                                  |                                                             |
| Email Address F                                                                  | Registration                                                |
|                                                                                  | *:Input require                                             |
| Input your e-mail addre<br>"Register" button.                                    | ss and then press the                                       |
| If you have opted to recei<br>adjust your DNS settings<br>info@tokyo.suidoapp.jp | ve e-mails from us, please<br>to receive emails from"<br>". |
| Email Address *                                                                  | (3)                                                         |
| Email Address                                                                    | Ŭ                                                           |
| Re                                                                               | egister                                                     |
|                                                                                  | Back                                                        |
|                                                                                  |                                                             |
|                                                                                  |                                                             |
|                                                                                  |                                                             |

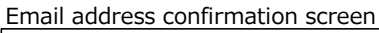

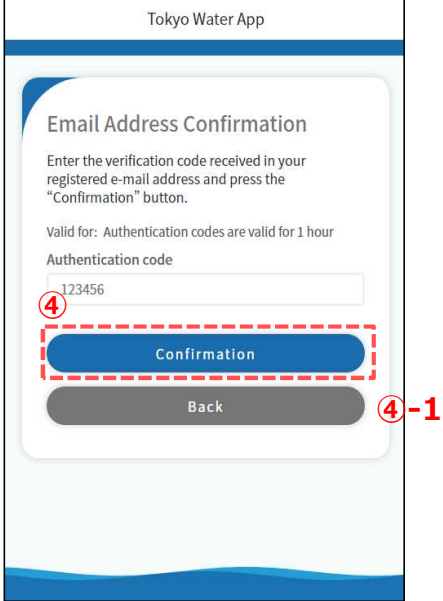

③ Fill in your email address and tap the [Register] button. If the email address can be registered, the message below will be displayed, and a verification code will be sent to the provided email address.

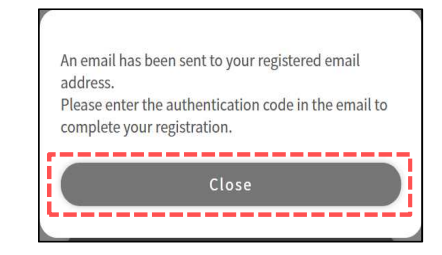

Tap the [Close] button in the message to show the email address confirmation screen.

- \*After the user registration is completed, a notification of the completion of the user registration and other emails concerning the app will be sent to the email address that you entered on the email address registration screen.
- \*If the email address is already registered, the following message will be displayed. Please register a different valid email address.

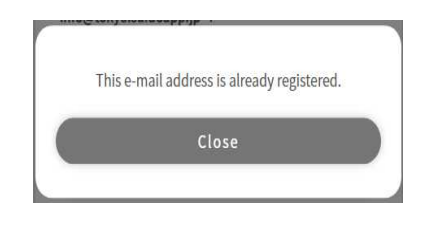

④ Enter the verification code that was sent to the email address you provided on the previous screen and tap the [Confirmation] button.

The following message will be displayed.

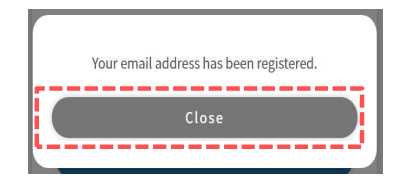

Tap the [Close] button to show the user registration screen.

### <④-1>

If you wish to change your email address, tap the [Back] button. You will return to the email address registration screen, so register a new email address of your choice. After registration, a new verification code will be sent to the email address.

## User registration screen (user information)

| Supply a                                    | at the sa                  | ame                | time      | ect wate<br>)   |
|---------------------------------------------|----------------------------|--------------------|-----------|-----------------|
| •                                           |                            |                    | _         |                 |
| step1                                       | step2                      | S                  | tep3      | Confirmatio     |
| User Info                                   | ormation                   |                    |           |                 |
|                                             |                            |                    |           | :Input require  |
| corporate nan                               | ne.<br>th                  | ion, piec          | ioc eritt | . ,501          |
| Phone Num                                   | ber *                      |                    |           |                 |
| 000                                         | - 0                        | 000                |           | 0000            |
| Password *<br>Please use a c<br>and numbers | ombination<br>(8-32 charac | of upper<br>ters). | and lo    | wercase letters |
| Password                                    |                            |                    |           |                 |
| December of C                               | onfirmatio                 | n *                |           |                 |
| Password                                    |                            |                    |           |                 |

(5) Enter the information about the app user.

Please enter a valid mobile phone number to receive a verification code.

After entering all the necessary items, tap the [Next] button. The user registration screen (water service information) will appear.

User registration screen

(connection procedure information<sup>①</sup>)

| Tokyo Water App                                                                                                    |
|----------------------------------------------------------------------------------------------------|
| User Registration (connect water supply at the same time)                                                                                                    |
| step1 step2 step3 Confirmation 6                                                                                                    |
| Connection Procedure Information () Date of Connection * Date Customers who can apply today are those whose: connection day is from 2022/07/15 to 2022/09/13. Application by Customer Number |
| Application by Address 6-2                                                                                                    |
| Next >                                                                                                    |
| Back                                                                                                    |
|                                                                                                    |
|                                                                                                    |
|                                                                                                    |
|                                                                                                    |

⑥ Enter the information on the procedures to start using the water service.

Please specify the starting date of use within the available acceptance period. Check [Application by Customer Number] or [Application by Address]. Enter the required information, and the following message will be displayed after tapping the [Next] button.

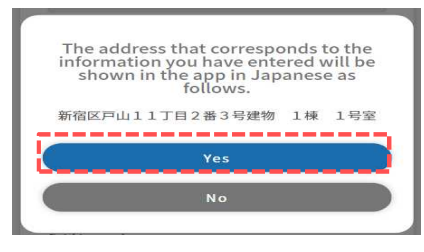

Tap the [Yes] button to show the user registration screen (connection procedure information<sup>(2)</sup>).

## <6)-1>

Place a check mark in the [Application by Customer Number] checkbox to display the customer number input area. Please enter your customer number printed on the meter reading slip, receipt, or billing statement, or other documents.

| service | starts |        |        |
|---------|--------|--------|--------|
| 99      | -      | 999999 | <br>99 |

## <6-2>

Place a check mark in the [Application by Address] checkbox to display the water usage location input area. Please enter the address of the location where the water service will be started.

| Application by Address         | Building type *                                                                                                    |
|--------------------------------|----------------------------------------------------------------------------------------------------|
| •                              | Detached house                                                                                                    |
| Places to Connect Water Supply |                                                                                                    |
| Postal Code *                  | Housing complex                                                                                                    |
| 123 – 4567 Address<br>Search   | Building number *In case there is no building<br>number, please leave it blank.                                                                                                   |
| Ward/City/Town/Village *       | If your address contains a building number and an<br>error occurs when entering in the "building number"<br>field, please enter the number in the "room number"<br>field instead. |
| Town *                         | А                                                                                                    |
| •                              | Room number                                                                                                    |
| Chome *                        | 101                                                                                                    |
| Please select •                |                                                                                                    |
| Street *                       | Next >                                                                                                    |
| 2                              |                                                                                                    |
| Unit                           | Back                                                                                                    |
| 3                              |                                                                                                    |

User registration screen

(connection procedure information<sup>(2)</sup>)

| Us          | er Reg                    | gistratio<br>t the sau          | n (conn<br>me time              | ect water                 |
|-------------|---------------------------|---------------------------------|---------------------------------|---------------------------|
|             | step1                     | step2                           | step3                           | Confirmation              |
| 1           | Water Su                  | p <mark>ply Cont</mark> r       | actee Info                      | ormation                  |
| Plea<br>wat | ase change<br>er supply c | it if you want<br>ontractor und | to register th<br>er a corporat | e name of the<br>e name.  |
| Cor         | ntractee's                | name *                          |                                 | 7                         |
| J           | ohn smitl                 | n                               |                                 |                           |
| • P<br>in a | lease enter<br>Iphabetica | your name as<br>I characters.   | it appears o                    | n your passport           |
| • If        | your name                 | exceeds 30 ch                   | haracters, ple                  | ase omit your             |
| • P         | lease enter               | a space betw                    | een your first                  | and last mines            |
| С           | ) If you v<br>other t     | vant to send<br>han the plac    | notificatio<br>e you start      | ns to places<br>the usage |
|             |                           | Confir                          | mation                          | >)                        |
|             |                           | Ba                              | ıck                             |                           |

⑦ Enter the information on the procedures to start using the water service.

After entering the required fields, tap the [Confirmation] button. The user registration confirmation screen will appear.

## <⑦-1>

If you checked [If you want to send notifications to places other than the place you start the usage], the mailing address entry area will appear. Please fill in the required fields.

| Postal ad                                                             | dress information                                                                                                    |
|-----------------------------------------------------------------------|----------------------------------------------------------------------------------------------------|
| Postal Code                                                           | *                                                                                                    |
| 123                                                                   | - 4567                                                                                                    |
| Prefecture *                                                          |                                                                                                    |
| Tokyo                                                                 |                                                                                                    |
| Ward/City/T                                                           | own/Village *                                                                                                    |
| Shin <mark>ju</mark> ku (                                             | City                                                                                                    |
| Town *                                                                |                                                                                                    |
| Nishi-Shin                                                            | j <mark>u</mark> ku                                                                                                    |
| Chome *                                                               |                                                                                                    |
| 1-Chome                                                               |                                                                                                    |
| Street                                                                |                                                                                                    |
| 2                                                                     |                                                                                                    |
| Unit                                                                  |                                                                                                    |
| 3                                                                     |                                                                                                    |
| Building nar                                                          | ne                                                                                                    |
| Please ent                                                            | er the building name                                                                                                    |
| Building nur<br>number, ple                                           | nber *In case there is no building<br>ase leave it blank.                                                               |
| If your addres<br>error occurs v<br>field, please e<br>field instead. | ss contains a building number and an<br>when entering in the "building number"<br>enter the number in the "room number" |
| A                                                                     |                                                                                                    |
| Room numb                                                             | er                                                                                                    |
| 101                                                                   |                                                                                                    |
| Recipient's I                                                         | name *                                                                                                    |
| John Smit                                                             | h                                                                                                    |
| Mailing add                                                           | ress phone number                                                                                                    |
| 000                                                                   | - 0000 - 0000                                                                                                    |
| _                                                                     |                                                                                                    |
| e                                                                     | Confirmation >                                                                                                    |
| -                                                                     |                                                                                                    |

#### User registration confirmation screen

| Tokyo Water App                                                                  |
|----------------------------------------------------------------------------------|
|                                                                                  |
| User Registration (connect water supply at the same time)                        |
| step1 step2 step3 Confirmation                                                   |
| If the information entered below is correct, please press the "Register" button. |
| User Information Edit                                                            |
| John Smith                                                                       |
| Mobile Phone Number<br>00000-0000-0000                                           |
| Password                                                                         |
| Connection Procedure Edit                                                        |
| Date of Connection 9<br>2022/09/01                                               |
| Application Method                                                               |
| Application by Customer Number                                                   |
| Customer Number<br>99-999999-99                                                  |
| Postal Code                                                                      |
|                                                                                  |
| Address<br>新宿区戸山12345番1234号建物名<br>称 123棟 1001号室                                  |

| Water Supp    | ly Contractee Inf | formation | ì |
|---------------|-------------------|-----------|---|
| Contractee's  | sname             | (10)      | ł |
| John          | Smith             |           | į |
| Postal addr   | ess information   |           | ł |
| Postal Code   |                   |           | ļ |
| 123-4567      |                   |           | ł |
| Address       |                   |           | ł |
| Tokyc         | 0                 |           | į |
| Recipient's r | name              |           | i |
| John          | Sm i              |           | ł |
| Mailing Add   | ress Phone Numbe  | r         | į |
| 0000-000      | 00-000            |           | į |
| C             | Register          |           | Ś |
|               | ******            |           | 1 |
|               | Back              |           | ) |
|               |                   |           | 1 |
|               |                   | (         |   |

- ⑧ Check the contents you have entered in the app's user information. You can tap the [Edit] button to return to the user registration screen (app user information) and modify the information.
- One contents you have entered in the application information to start using the water service. You can tap the [Edit] button to return to the user registration screen (connection procedure information①) and modify the information.
- ① Check the contents you have entered in the application information to start using the water service. You can tap the [Edit] button to return to the user registration screen (connection procedure information②) and modify the information.
- ① Confirm the contents, and if everything is fine, tap the [Register] button. The following message will be displayed once you tap the [Register] button.

| A short message has been sent to your registered pho<br>number.<br>Please enter the authentication code in the message I<br>complete your registration. | ne<br>:o |
|----------------------------------------------------------------------------------------------------|----------|
| Close                                                                                                    |          |

A verification code will be sent to the mobile phone number you provided on the user registration screen (app user information).

Tap the [Close] button to show the SMS authentication screen.

## SMS authentication screen

| Tokyo Water App                                                                                                    |            |
|----------------------------------------------------------------------------------------------------|------------|
| SMS authentication<br>Enter the verification code you received in the short<br>message on your cell phone and press the<br>"Confirmation" button.<br>Mobile Phone Number: 000-0000-0000<br>Valid for: Authentication codes are valid for 1 hour<br>Authentication code |            |
| 123456<br>Confirmation<br>Change mobile phone number                                                                                                    | <u>[</u> ] |
|                                                                                                    |            |

#### Change phone number screen

| *:Input requiree<br>this is not a change of the registered phone number<br>or the water supply contract.<br>Aobile Phone Number *<br>000 – 0000 – 0000<br>Change<br>Back | Change                        | Phone Number                                            |            |
|----------------------------------------------------------------------------------------------------|-------------------------------|---------------------------------------------------------|------------|
| This is not a change of the registered phone number<br>or the water supply contract.<br>Aobile Phone Number *<br>000 – 0000 – 0000<br>Change<br>Back                     |                               | *:Inpu                                                  | t required |
| Mobile Phone Number *<br>000 - 0000 - 0000<br>Change<br>Back                                                                                                    | This is not a<br>for the wate | a change of the registered phone<br>er supply contract. | number     |
| 000 – 0000 – 0000<br>Change<br>Back                                                                                                    | Mobile Pho                    | ne Number *                                             |            |
| Change<br>Back                                                                                                    | 000                           | - 0000 - 000                                            | 00         |
| Back                                                                                                    |                               | Change                                                  |            |
|                                                                                                    |                               | Back                                                    |            |
|                                                                                                    |                               |                                                         |            |
|                                                                                                    |                               |                                                         |            |

② Enter the verification code that was sent to the registered mobile phone number and tap the [Confirmation] button. If the verification code is correct, the message below will be displayed.

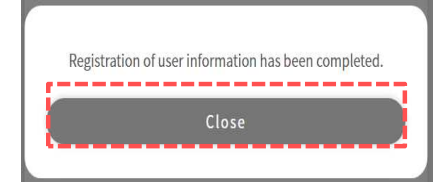

Tap the [Close] button on the message to proceed to the login screen.

A registration of Tokyo water app and starting water contract has beencompleted.

③ To change your mobile phone number, tap the [Change mobile phone number] button to show the Change phone number screen.

Enter the mobile phone number you want to change and tap the [Change] button to resend the verification code.